# INSTRUKCJA: Uruchamianie i korzystanie z RTT

Aby pomyślnie nawiązać połączenie RTT, oba urządzenia (nadawcy

i odbiorcy) muszą obsługiwać funkcję RTT i znajdować się co najmniej w zasięgu sieci LTE lub Wi-Fi.

### 1. Konfiguracja i używanie RTT na telefonach iPhone

Uwaga! Na telefonie iPhone funkcja RTT jest domyślnie wyłączona.

### 1.1. Uruchomienie RTT (iPhone)

Postępuj zgodnie z poniższą instrukcją:

- 1. Wejdź w Ustawienia.
- 2. Wybierz **Dostępność** (zobacz **Screen 1.1**: Zrzut ekranu przedstawiający menu Ustawienia z wyróżnioną opcją "Dostępność").
- 3. Wybierz **RTT** (zobacz **Screen 1.2**: Zrzut ekranu przedstawiający menu Dostępność z wyróżnioną opcją "RTT").
- 4. Włącz **RTT programowe** (zobacz **Screen 1.3**: Zrzut ekranu przedstawiający opcje RTT z włączonym przełącznikiem "RTT programowe").

|   | Ustawienia                          |       | < Usta | wienia Dostępność              |       |       | Costepność RTT                                                                                                    |
|---|-------------------------------------|-------|--------|--------------------------------|-------|-------|----------------------------------------------------------------------------------------------------|
|   | Trub Samolot                        |       | -      | LULYR                          |       | 2     |                                                                                                    |
|   | W 5                                 |       | 3      | Face ID i uwaga                |       | 5     | RTT programowe                                                                                                    |
| * | Bluetooth                           | WI. > | 88     | Sterowanie przełącznikami      | Wył.  | 5     | Opcja RTT programowo jest dostępna w apikacji<br>Telisfon ilo rusvigzywania i utrzymywania połączeń<br>gdy jest to możliwe i obsługiwane przez operatora |
| - | Sieć komórkowa                      | 3     | -40+   | Sterowanie głosowe             | WyŁ.  | 2     | HTT (ang. Bool-time Text, takst w czasie rzeczywi                                                                                                    |
| 8 | Hotspot osobisty                    | 3     | 0      | Śledzenie oczu                 | Wył.  | 2     | to ustuga ofiniuąca większą nezawodność, tepszą<br>obsługę tekstu oraz możliwość mówienia i słuchar<br>w trakcie połączenia.                             |
|   | Bateria                             | 2     | 0.     | Przycisk boczny                |       | 8     |                                                                                                    |
|   |                                     |       |        | Sterowanie aparatem            |       | 5     | Numer przekazania                                                                                                    |
| Ð | Ogólne                              | 2     |        | Sterui pobliskimi urządzeniami |       |       | Wysyłaj natychmiast                                                                                                    |
| Ð | Dostępność                          | >     |        | and differences and here were  |       |       | Wpraywane znaki są wysytane od zazu. Wytęcz op<br>aby wysytać idopiero gotowe wiadomości.                                                                |
| 3 | Aparat                              | 5     | 8.00   | H                              |       |       | Odhiaral BTT a unaircraniam                                                                                                    |
|   | Apple Intelligence i Siri           |       | 0      | Aparaty słuchowe               |       | ×     | Odbieraj kri i z wyciszeniem                                                                                                    |
| 3 | Centrum sterowania                  | 2     |        | Słuch (centrum sterowania)     |       | 36 I. | mikrofon będzie wyciszony. Polączena alamowe<br>zawsze rozpoczynane z włączonym mikrofonem.                                                              |
| D | Ekran główny i biblioteka aplikacji | 8     |        | Rozpoznawanie dźwięku          | Wył:  | 5     | a station of the second                                                                                                    |
|   | Ekran i jasność                     | 2     |        | RTT                            | Wył:  | 2     | Odbieraj zawsze jako RTT                                                                                                    |
| ٥ | Przycisk czynności                  | - X   | 40     | Dźwięk i wizualne              |       | 30    | Pokazul powiadomienia                                                                                                    |
| 1 | Szukaj                              | 2     |        | Napisy                         |       | ×     | O wiedomościach odebranych w czasie, ody nie                                                                                                    |
| ) | Tapeta                              | 2     | 9      | Haptyka muzyki                 | Wył:  | 5     | provadzisz aktywnie rozmowy, będą informowały<br>powiadomienia.                                                                                          |
| 8 | Tryb czuwania                       | 3     |        |                                |       |       |                                                                                                    |
|   |                                     |       | MOW    | ۵.                             |       |       |                                                                                                    |
|   | Bende de antes la                   | 14    | 10.0   | Mowa na zvwo                   | White | 201   |                                                                                                    |

### 1.2. Nawiązywanie połączenia RTT (iPhone)

Postępuj zgodnie z poniższą instrukcją:

#### Opcja 1: Nawiązywanie połączenia z numeru telefonu

- 1. W aplikacji **Telefon** wpisz numer.
- 2. Wybierz zieloną ikonę słuchawki (zobacz **Screen 2.1**: Zrzut ekranu aplikacji Telefon z wpisanym numerem i zieloną ikoną słuchawki).
- Wyświetli się okienko wybierz Połączenie RTT (zobacz Screen 2.2: Zrzut ekranu z oknem dialogowym połączenia, gdzie "Połączenie RTT" jest wyróżnione).

#### Opcja 2: Nawiązywanie połączenia z istniejącego kontaktu

- 1. Wejdź w istniejący kontakt.
- 2. Wybierz ikonę słuchawki, aby połączyć.
- Wyświetli się okienko wybierz telefon (RTT/TTY) (zobacz Screen 2.3: Zrzut ekranu z oknem dialogowym połączenia, gdzie "telefon (RTT/TTY)" jest wyróżnione).

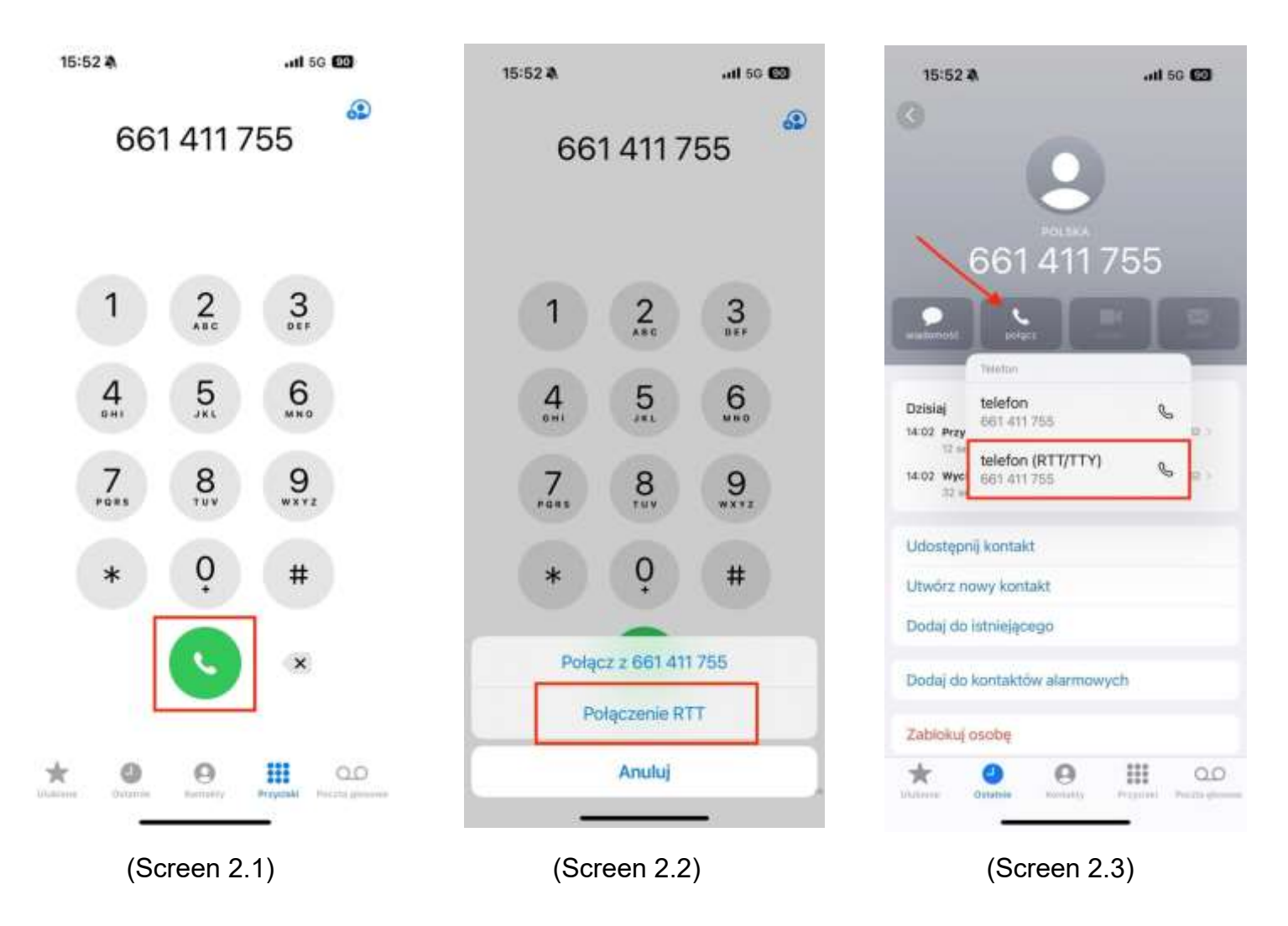

### 1.3. Użytkowanie RTT / Identyfikacja połączenia RTT (iPhone)

- Połączenie przychodzące RTT: Rozpoznaje się je poprzez zieloną ikonę słuchawki z klawiaturą (zobacz Screen 3.1: Zrzut ekranu przedstawiający ekran połączenia przychodzącego RTT z zieloną ikoną słuchawki i klawiaturą).
- Włączenie RTT w trakcie trwającego połączenia: Aby w istniejącym połączeniu użyć RTT, wybierz ikonę RTT (zobacz Screen 3.2: Zrzut ekranu trwającego połączenia z wyróżnioną ikoną RTT).
- Okno tekstowe RTT: Po aktywacji RTT wyświetla się otwarte okno tekstowe do komunikacji (zobacz Screen 3.3: Zrzut ekranu otwartego okna tekstowego podczas połączenia RTT).
- Identyfikacja połączenia RTT w historii połączeń: Obok numeru telefonu lub nazwy kontaktu widoczna będzie ikonka RTT (słuchawka z klawiaturą) (zobacz Screen 3.4: Zrzut ekranu historii połączeń z ikonką RTT obok kontaktu; Screen 3.5: Zrzut ekranu historii połączeń z ikonką RTT obok numeru telefonu).

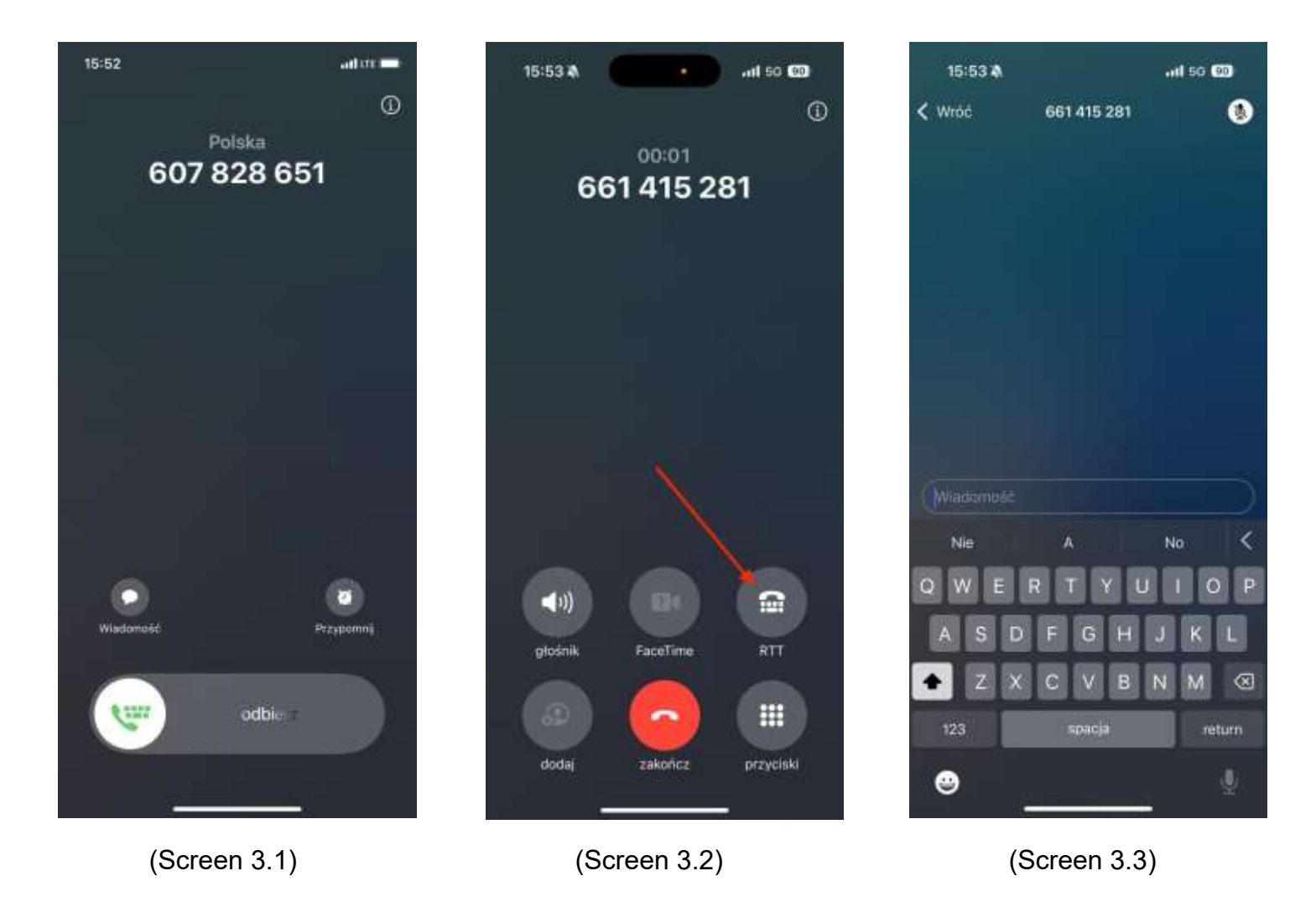

| 15:52 4           | x                      |           | all 56 🔞 |
|-------------------|------------------------|-----------|----------|
| Edytuj            | Wszystko               | Nieodebr. |          |
| Ostat             | nie                    |           |          |
| Q, Szukaj         |                        |           | 4        |
| <b>9</b> 667      | 411 755 (2)            |           | 14:02 🚺  |
| 66                | 5 106 706 (2)<br>olaka | Ŷ.,       | 13:56 🚺  |
| <b>9</b>          | 415 281 (2)<br>ka      |           | 13:33 🛈  |
| <b>9</b> 667      | 415 281<br>olska       |           | 13:32 🛈  |
| 9 661<br>Poin     | 415 281 (2)<br>ka      |           | 13:31 🚺  |
| <b>9</b>          | 415 281<br>olska       |           | 13:22 🛈  |
| <b>9</b>          | 415 281 (2)<br>olska   |           | 13-22 🕕  |
| <b>9</b> 661 Pole | 5 106 706 (2)<br>ka    |           | 12:31 ①  |
| 661               | 415 281                |           | 12:30 🕔  |
| *                 | Outaine Kern           | ) I       |          |
|                   | (Scree                 | n 3.4)    |          |

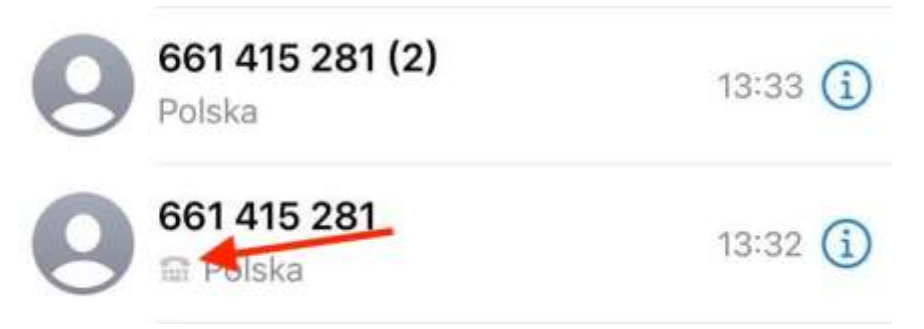

(Screen 3.5)

## 2.Konfiguracja i używanie RTT na telefonach Samsung

Uwaga! Na telefonie Samsung funkcja RTT jest domyślnie wyłączona.

### 2.1. Uruchomienie RTT (Samsung)

Postępuj zgodnie z poniższą instrukcją:

- 1. Wejdź w aplikację Telefon.
- Wybierz ikonę trzech kropek u góry ekranu (menu "Więcej opcji") (zobacz Screen 4.1: Zrzut ekranu aplikacji Telefon z wyróżnionymi trzema kropkami w prawym górnym rogu).
- 3. Wybierz **Ustawienia** (zobacz **Screen 4.2**: Zrzut ekranu z menu "Więcej opcji" z wyróżnioną opcją "Ustawienia").
- 4. Wybierz **Tekst w czasie rzeczywistym** (zobacz **Screen 4.3**: Zrzut ekranu z menu Ustawienia z wyróżnioną opcją "Tekst w czasie rzeczywistym").
- 5. Włącz opcję **RTT** (zobacz **Screen 4.4**: Zrzut ekranu z opcjami RTT z włączonym przełącznikiem).

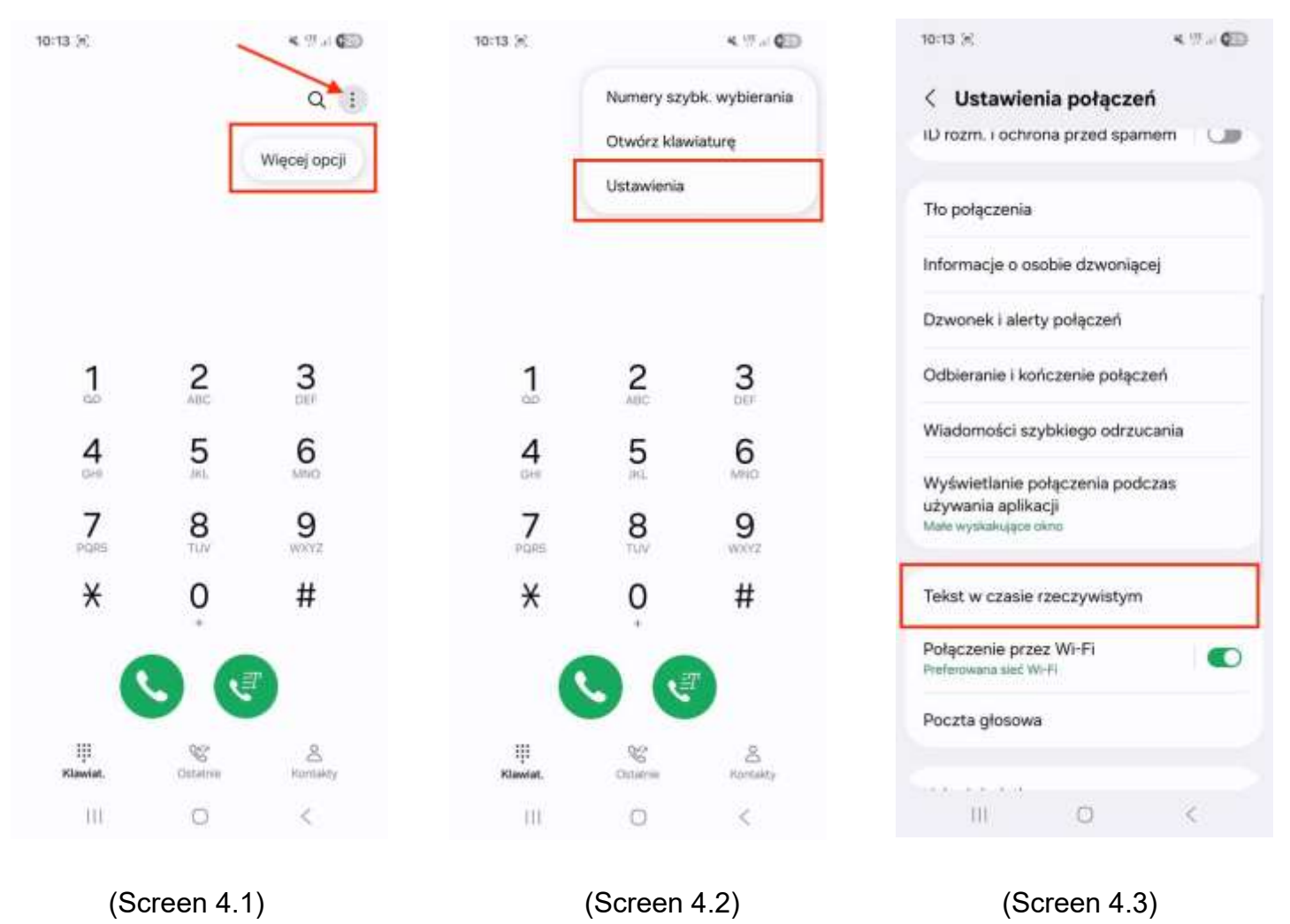

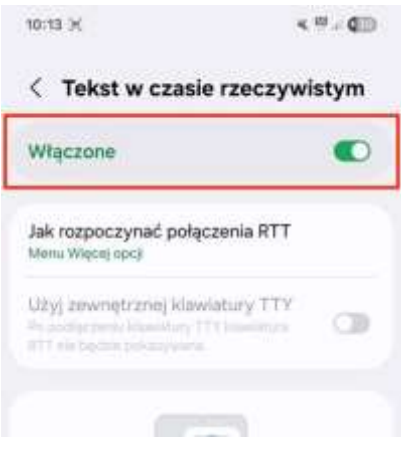

(Screen 4.4)

### 2.2. Opcje RTT (Samsung)

W ustawieniach RTT (Tekst w czasie rzeczywistym), po wybraniu opcji "Jak rozpoczynać połączenia RTT" (zobacz **Screen 5.1**: Zrzut ekranu z ustawieniami RTT z wyróżnioną opcją "Jak rozpoczynać połączenia RTT"), dostępne są dwie opcje (zobacz **Screen 5.2**: Zrzut ekranu przedstawiający dostępne opcje rozpoczęcia połączenia RTT):

- Opcja 1: Menu Więcej opcji
- Opcja 2: Przycisk RTT

W zależności od wybranej opcji, RTT będzie uruchamiane inaczej.

| 10:13 × • • • • • • • • • •                                                                                                    | 10:13 × 4 <sup>10</sup> - <b>Q</b> D                                                                                |
|----------------------------------------------------------------------------------------------------|----------------------------------------------------------------------------------------------------|
| < Tekst w czasie rzeczywistym                                                                                                    | < Jak rozpoczynać połączenia                                                                                        |
| Włączone                                                                                                    | Menu Więcej opcji     Podczes połączena wytowa upcy Rospoczny     połączenie PTT z menu Więcej opcji                |
| Jak rozpoczynać połączenia RTT<br>Menu Włęcej opcji                                                                                                    | Przycisk RTT     Dotknij przyciele RTT, letby pojawie się w czasie     połączeń-oraz w apikacjach Telefon i Romakty |
| Uzyj zewonętrznej klawiatury TTY<br>Przedzienie klawiaty TTY klawiatur<br>Przedzienie przeze                                                                                                    |                                                                                                    |
|                                                                                                    |                                                                                                    |
| Tokst w czasie rzeczywistym (RTT) umożliwia<br>prowadowne nozmowy tekstowej podczes<br>połączenia głosowego. Funkcja RTT jest<br>często używana do komunikacji z osobami<br>niedosłyszącymi lub mającymi problemy z mową. |                                                                                                    |
| Druge osoba widzi katdę wpłejwaną literę w czasie<br>ratożywistym. Możesz kasować i wprowadzać<br>miano de druga nycha je zmłaczy.                                                                                        |                                                                                                    |
| m 🗢 <                                                                                                    | 111 O <                                                                                                    |
| (Screen 5.1)                                                                                                    | (Screen 5.2)                                                                                                    |

### 2.3. Nawiązywanie połączenia RTT (Samsung)

### 2.3.1. Wersja: Menu Więcej opcji

Jeśli wybrano tę opcję, RTT można włączyć tylko podczas trwającego połączenia głosowego.

- 1. Nawiąż połączenie (zobacz **Screen 6.1**: Zrzut ekranu aplikacji Telefon z nawiązanym połączeniem).
- 2. Podczas połączenia wybierz menu "Więcej opcji" (trzy kropki w prawej górnej części ekranu).
- Kiedy wyświetli się menu, wybierz Rozpocznij połączenie RTT (zobacz Screen 6.2: Zrzut ekranu z menu połączenia z wyróżnioną opcją "Rozpocznij połączenie RTT").
- 4. Wyświetli się okno RTT (zobacz **Screen 6.3**: Zrzut ekranu z otwartym oknem RTT).

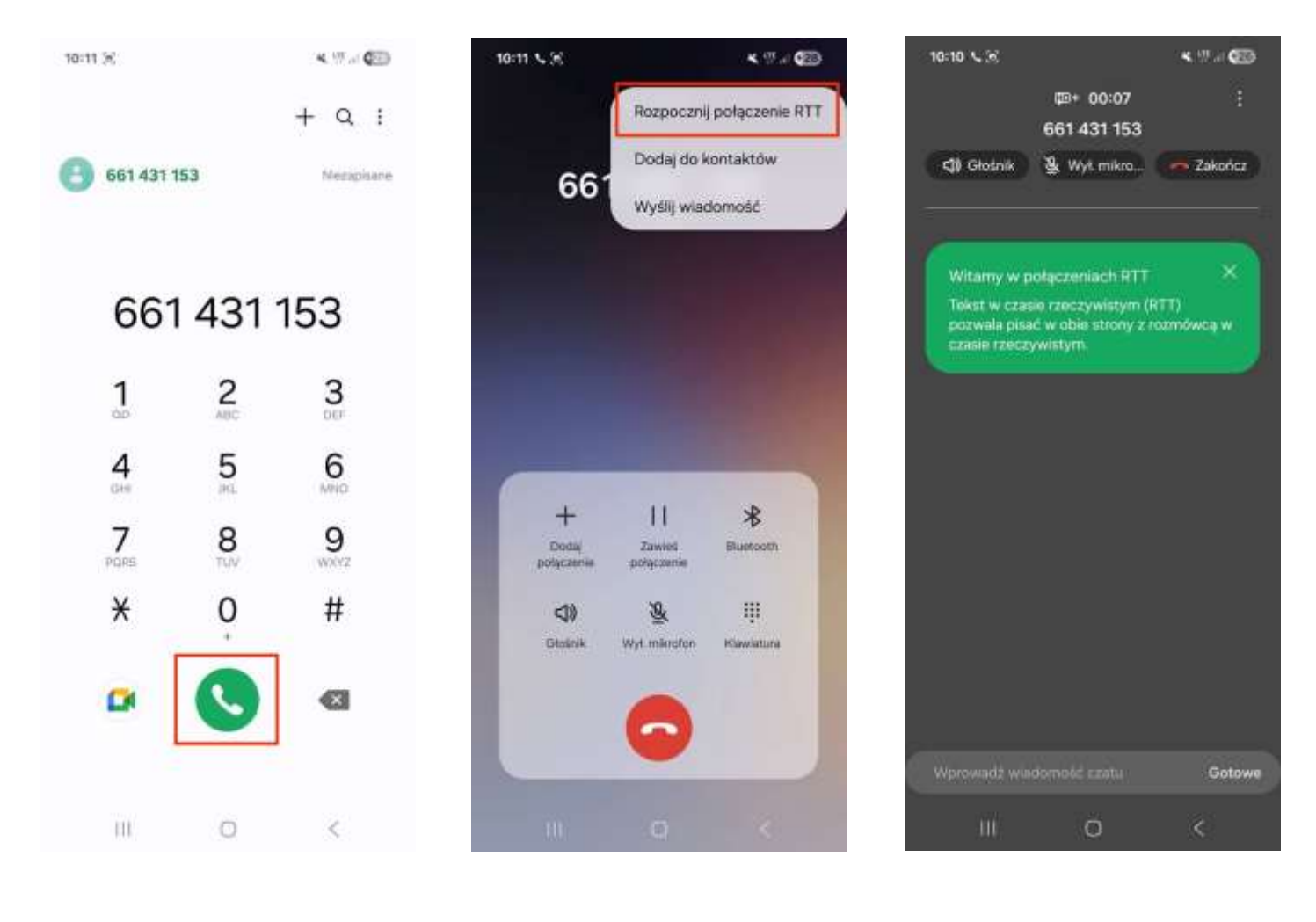

(Screen 6.1)

(Screen 6.2)

(Screen 6.3)

### 2.3.2. Wersja: Przycisk RTT

Jeśli wybrano tę opcję, pojawia się dedykowany przycisk do nawiązywania połączeń RTT.

- Nawiąż połączenie za pomocą dedykowanego przycisku RTT (zobacz Screen 7.1: Zrzut ekranu aplikacji Telefon z widocznym przyciskiem RTT; Screen 7.2: Zrzut ekranu z procesem nawiązywania połączenia RTT).
- 2. U góry ekranu pojawi się komunikat "Łączenie z Tekstem w czasie rzeczywistym".
- 3. Po nawiązaniu połączenia uruchamia się okno RTT.

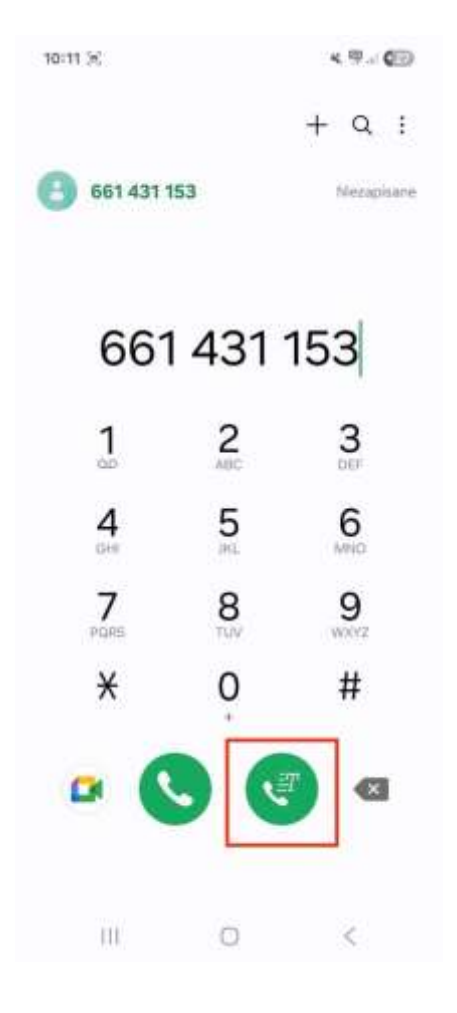

(Screen 7.1)

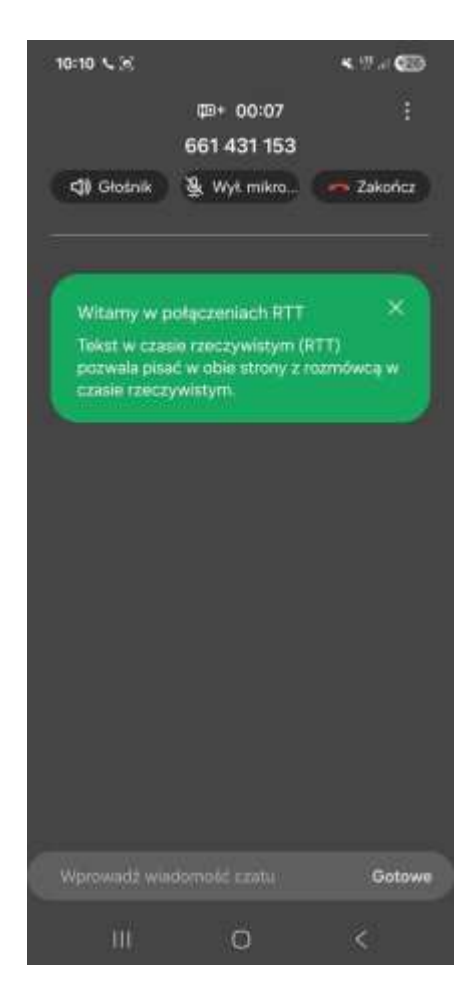

(Screen 7.2)

### 2.4. Użytkowanie RTT / Identyfikacja połączenia RTT (Samsung)

- Dostępna ikona RTT podczas połączenia: Podczas trwania połączenia dostępna jest dedykowana ikona RTT (Tekst w czasie rzeczywistym) – dotyczy to tylko przypadku, gdy w Ustawieniach zaznaczono opcję "Przycisk RTT" (zobacz Screen 8.1: Zrzut ekranu z trwającego połączenia z widoczną ikoną RTT).
- Połączenie przychodzące RTT: Rozpoznaje się je poprzez komunikat u góry ekranu "Przychodzące połączenie Tekstu w czasie rzeczywistym" oraz zieloną ikonę telefonu z symbolem litery T (zobacz Screen 8.2: Zrzut ekranu z ekranu blokady z informacją o przychodzącym połączeniu RTT).
- Identyfikacja połączenia RTT w historii połączeń: Obok numeru telefonu lub nazwy kontaktu widoczna będzie ikonka RTT (litera T z poziomymi kreskami) (zobacz Screen 8.3: Zrzut ekranu historii połączeń z ikonką RTT).

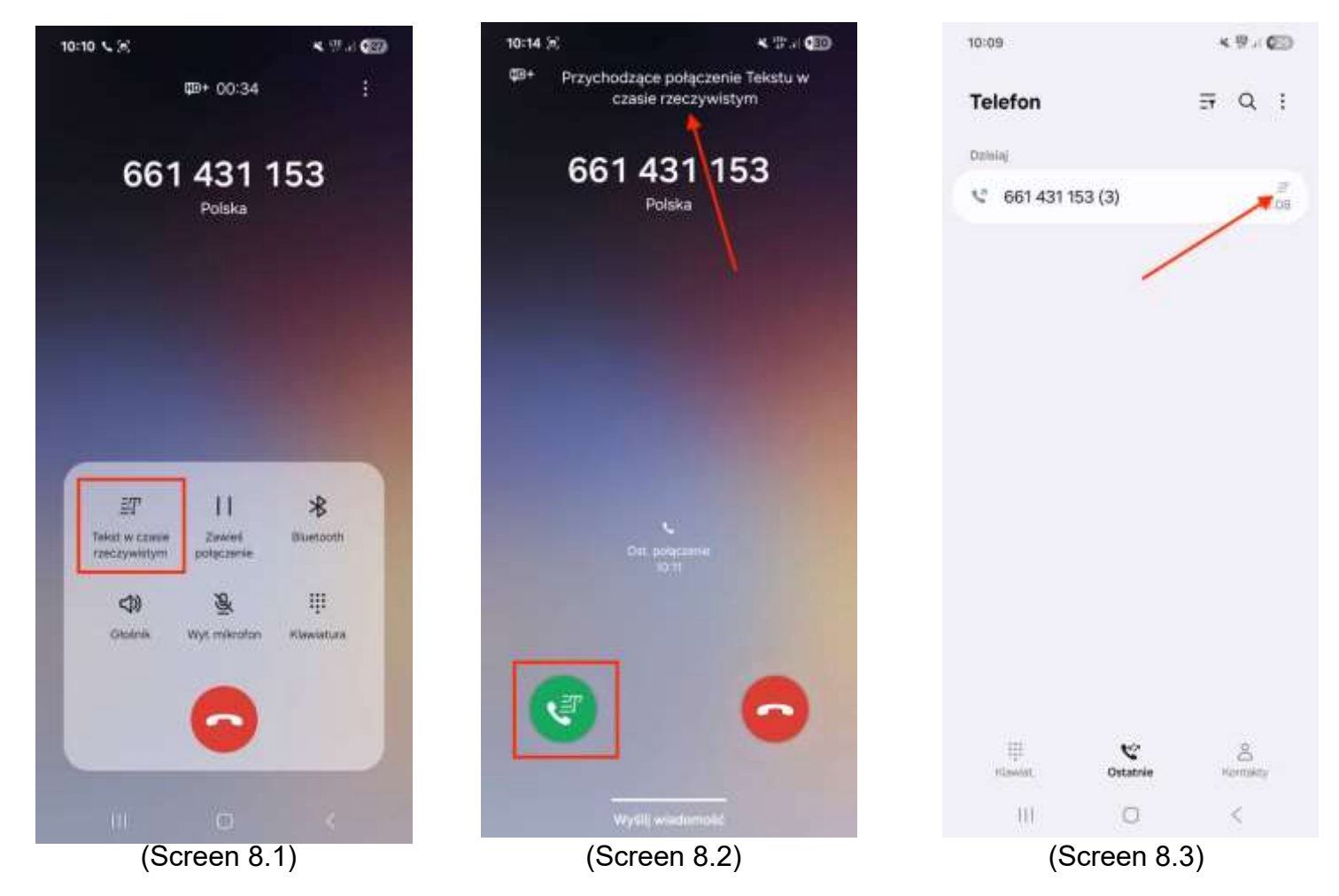

### 3.Konfiguracja i używanie RTT na telefonach Honor

Uwaga! Na telefonie Samsung funkcja RTT jest domyślnie wyłączona.

### 3.1. Uruchomienie RTT (Honor)

Postępuj zgodnie z poniższą instrukcją:

- 1. Wejdź w aplikację Ustawienia.
- 2. Wybierz **Funkcje ułatwień dostępu** (zobacz **Screen 9.01**: Zrzut ekranu z menu "Ustawienia" z wyróżnioną opcją "Funkcje ułatwień dostępu").
- 3. Wybierz **Ułatwienia dostępu** (zobacz **Screen 9.02**: Zrzut ekranu z menu " Funkcje ułatwień dostępu " z wyróżnioną opcją "Ułatwienia dostępu").
- 4. Wybierz **Tekst w czasie rzeczywistym (RTT)** (zobacz **Screen 9.03**: Zrzut ekranu z menu "Ułatwienia dostępu" z wyróżnioną opcją " Tekst w czasie rzeczywistym (RTT)").
- 5. Włącz funkcję **RTT** (zobacz **Screen 9.04**: Zrzut ekranu z menu "Tekst w czasie rzeczywistym RTT" z wyróżnioną opcją "RTT").

| Ustawienia                                   | Kalikaren eta aleman<br>Kalikaren eta aleman<br>Kalika | <ul> <li>Vlatwienia dostępu :</li> </ul>                                           | < Tekst w czasie rzeczywistym                                                                                                    |
|----------------------------------------------|----------------------------------------------------------------------------------------------------|------------------------------------------------------------------------------------|----------------------------------------------------------------------------------------------------|
| Bateria                                      | Utatwienia dostępu                                                                                                    | Inwersja kolorów<br>Może mieć woływ na wydajność                                   | RTT                                                                                                    |
| Parnięć                                      | Tryb obsługi jedną ręką Wiączono ()                                                                                                    | Wyłącz animację<br>Wyłącz elekty animacji systemowej.                              | Pomoc<br>Telat v casile reczywatyw 0011 unedliwia                                                                                                    |
| Bezpieczeństwo i nagłe<br>wypadki            | Skróty i gesty                                                                                                    | Tekst o dużym kontraście                                                           | <ul> <li>Podcase polycierii HTT marridwca rixdra albeczyć kalidy<br/>urok. Httina webulati w aladorentali</li> </ul>                                                                                                    |
| Bezpieczeństwo i prywatność                  | Nagrywanie ekranu                                                                                                    | Przycisk wysokiego kontrastu                                                       | <ul> <li>Jakil chana wykowstkać opcja RTT w dowalnym<br/>intertejsie wybiesana nameru i postazas połączeń<br/>igłoscierych, otwócz aplikacje Telefon, wybiecz</li> </ul>                                                                              |
| O Dostęp do lokalizacji                      | Wiele okien                                                                                                    | SLUCH                                                                              | Unbawienia (w preswym gómym mgo) > Ubówienia<br>dootgou + Tekot w czasie rzeczywiatym BTTD i wytkierz<br>opcję Zawierze witacznej<br>Oblac zawa 80°C rokatywa dławat wadi za roktywała przy<br>Oblac zawa 80°C rokatywa dławat wadi za roktywała przy |
|                                              | Przestrzeń ulubionych                                                                                                    | Aparat sluchowy                                                                    | <ul> <li>National Process undertrage data web. www.sz. poligizanie.</li> <li>Poligizanie RTT zużywają aboramentowy czas<br/>anieczani. Jak ak policizania distance. Aby grodkać</li> </ul>                                                            |
| Cyfrowa równowaga i kontrola<br>rodzicielska | Połączenie prywatne Al                                                                                                    | Dźwięk mono                                                                        | szczegółowe informacje, sprawdź swij attoriament.<br>Ta fankcja wymaga połączania z siację 45, 50 kól<br>uoługi WHI Calling, a sperator oleci i szczążenie                                                                                            |
| O Funkcje ułatwień dostępu                   | Ulepszanie połączeń                                                                                                    | Pongcz konały podczas odtwarzania<br>dźwięku                                       | ADDIVIDUALLY DEBRING HTT.                                                                                                    |
| O Użytkownicy I konta                        | Kursor                                                                                                    | Wyrównanie kanałów dźwięku<br>Dostosuj głośność lewego i przwego kanału<br>diwatu: |                                                                                                    |
| G Google                                     | Zapobieganie przed<br>przypadkowym dotknięciem                                                                                                    | Lawy Prawy                                                                         |                                                                                                    |
| B System i aktualizacje                      | wykonywarien operacji, gdy telefon<br>znajduje się w torbie lub kieszeni.                                                                                                    | Tekst w czasie Wyłączono >                                                         |                                                                                                    |
| Informacje o urządzeniu                      | Zaplanowane włączanie i wyłączanie                                                                                                    | Napisy Wyłączono )                                                                 |                                                                                                    |
| 0 0 4                                        | 0 0 4                                                                                                    |                                                                                    | 0 0 4                                                                                                    |
| (Screen 9.01)                                | (Screen 9.02)                                                                                                    | (Screen 9.03)                                                                      | (Screen 9.04)                                                                                                    |

- 6. Wybierz trzy kropki u góry ekranu (zobacz **Screen 9.5**: Zrzut ekranu aplikacji Telefon z wyróżnionymi trzema kropkami).
- 7. Wybierz **Ustawienia** (zobacz **Screen 9.6**: Zrzut ekranu z menu z wyróżnioną opcją "Ustawienia").
- 8. Wybierz **Ułatwienia dostępu** (zobacz **Screen 9.7**: Zrzut ekranu z menu Ustawienia z wyróżnioną opcją "Ułatwienia dostępu").
- Wybierz Tekst w czasie rzeczywistym (RTT) (zobacz Screen 9.8: Zrzut ekranu z menu Ułatwienia dostępu z wyróżnioną opcją "Tekst w czasie rzeczywistym (RTT)").
- 10. Wybierz jedną z opcji: **Widoczne podczas połączenia** lub **Zawsze widoczne** (zobacz **Screen 9.9**: Zrzut ekranu z opcjami RTT z wyróżnionymi "Widoczne podczas połączenia" i "Zawsze widoczne").

| Plus 11:16            | 9 D 4 D 33%      | Plut 11/13                 | 9.00                       | #1 BC) 32%       | Plys 11 | 21 <b>90 40 34</b> 5       |
|-----------------------|------------------|----------------------------|----------------------------|------------------|---------|----------------------------|
| Q. Wyszukaj kontakty  | <b>♦</b> I       | Q, Wyszukaj kor            | Historia połąc             | zeń              | ÷       | Ustawienia                 |
| Wszystkie Nieodebrane | Konghy Ro        | Wazystkie Nie              | Ustawienia<br>Pomoc i kome | Ro               | -       | Whatancie Portączeń        |
| 603 201 424 A E       | e                | 603 201 424<br>7 Komórka - | A CE                       | e,               | Ø       | D rozmówcy ) spam          |
|                       |                  |                            |                            |                  | Ť       | URatwienia dostępu         |
|                       |                  |                            |                            |                  |         | Asystent wybierania numeru |
|                       |                  |                            |                            |                  | 0       | Zablokowane numery         |
|                       |                  |                            |                            |                  |         | Konta telefoniczne         |
|                       |                  |                            |                            |                  | 18      | Opcje wyświetlania         |
|                       |                  |                            |                            |                  |         | Szybkie odpowiedzi         |
|                       | -                |                            |                            |                  | 49      | Dżwięki i wibracje         |
|                       |                  |                            |                            |                  | 90      | Poczta głosowa             |
| 합 Ostatnie            | alla<br>Konsakty | ជំ<br>Ulubione             | Ostatnie                   | .82.<br>Kontakty | 14      | Dzwonki kontaktów          |
| 4 0                   |                  | 9                          | 0 0                        |                  |         | 4 0 D                      |
| (Screen               | 9.5)             | (Scre                      | en 9.6)                    |                  |         | (Screen 9.7)               |

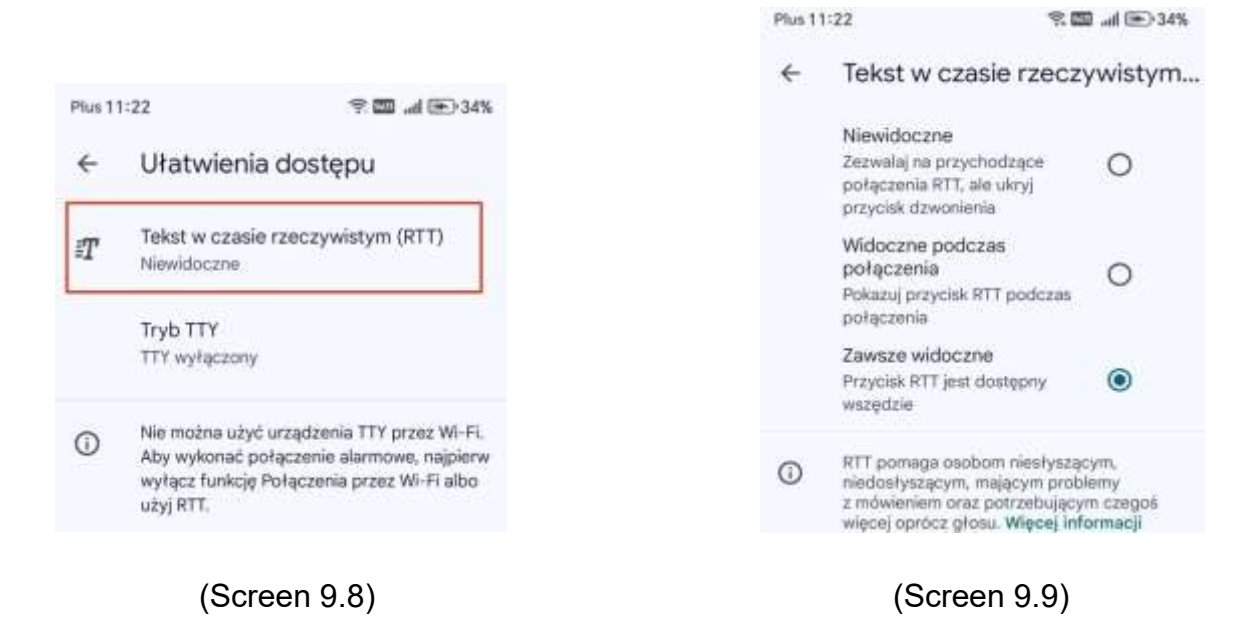

### 3.2. Opcje RTT (Honor)

W Ustawieniach Ułatwienia dostępu, po wybraniu **Tekst w czasie rzeczywistym** (zobacz **Screen 10.1**: Zrzut ekranu z menu Ułatwienia dostępu z wyróżnioną opcją "Tekst w czasie rzeczywistym"), do wyboru mamy trzy opcje (zobacz **Screen 10.2**: Zrzut ekranu przedstawiający dostępne opcje RTT):

- Opcja 1: Widoczne podczas połączenia
- Opcja 2: Zawsze widoczne
- **Opcja 3: Niewidoczne** (Ta opcja włączona jest domyślnie i nie jest uwzględniana w tej instrukcji, ponieważ w znacznym stopniu ogranicza dostęp do RTT).

W zależności od wybranej opcji, RTT będzie uruchamiane inaczej. (Opis działania opcji 1 i opcji 2 znajduje się na kolejnych stronach tej instrukcji).

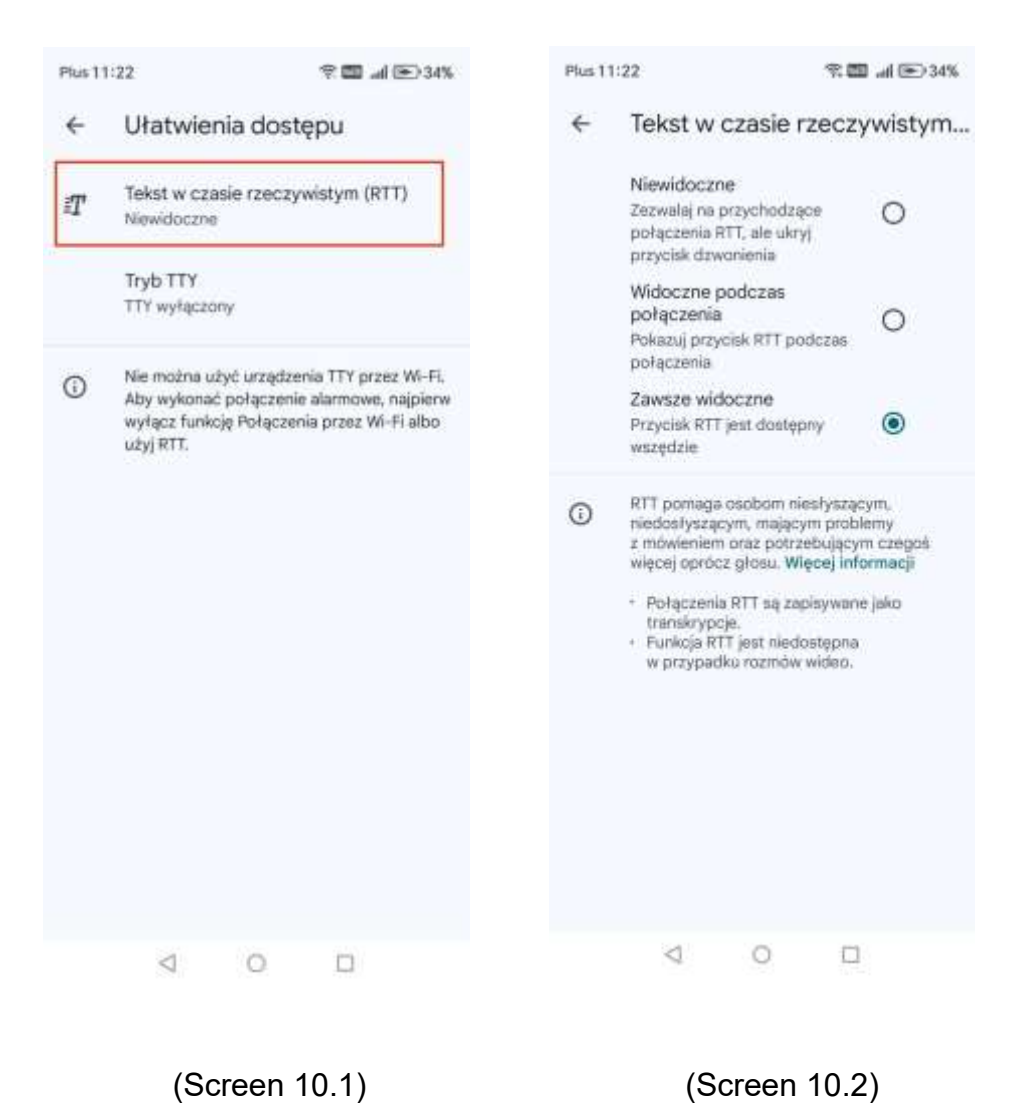

### 3.3. Nawiązywanie połączenia RTT (Honor)

### 3.3.1. Opcja: Widoczne podczas połączenia

Po wybraniu tej opcji, RTT można włączyć **TYLKO** podczas trwającego połączenia głosowego.

- 1. Nawiąż połączenie głosowe.
- 2. Podczas połączenia wybierz ikonę menu "Więcej" (trzy pionowe kropki).
- 3. Wyświetli się ikona RTT, wybierz ją (zobacz **Screen 11.1**: Zrzut ekranu z trwającego połączenia z wyróżnioną ikoną RTT).
- 4. Poczekaj, aż rozmówca dołączy do rozmowy RTT.
- 5. Gdy rozmówca zaakceptuje rozmowę, wyświetli się okno RTT (zobacz **Screen 11.2**: Zrzut ekranu z otwartym oknem RTT).

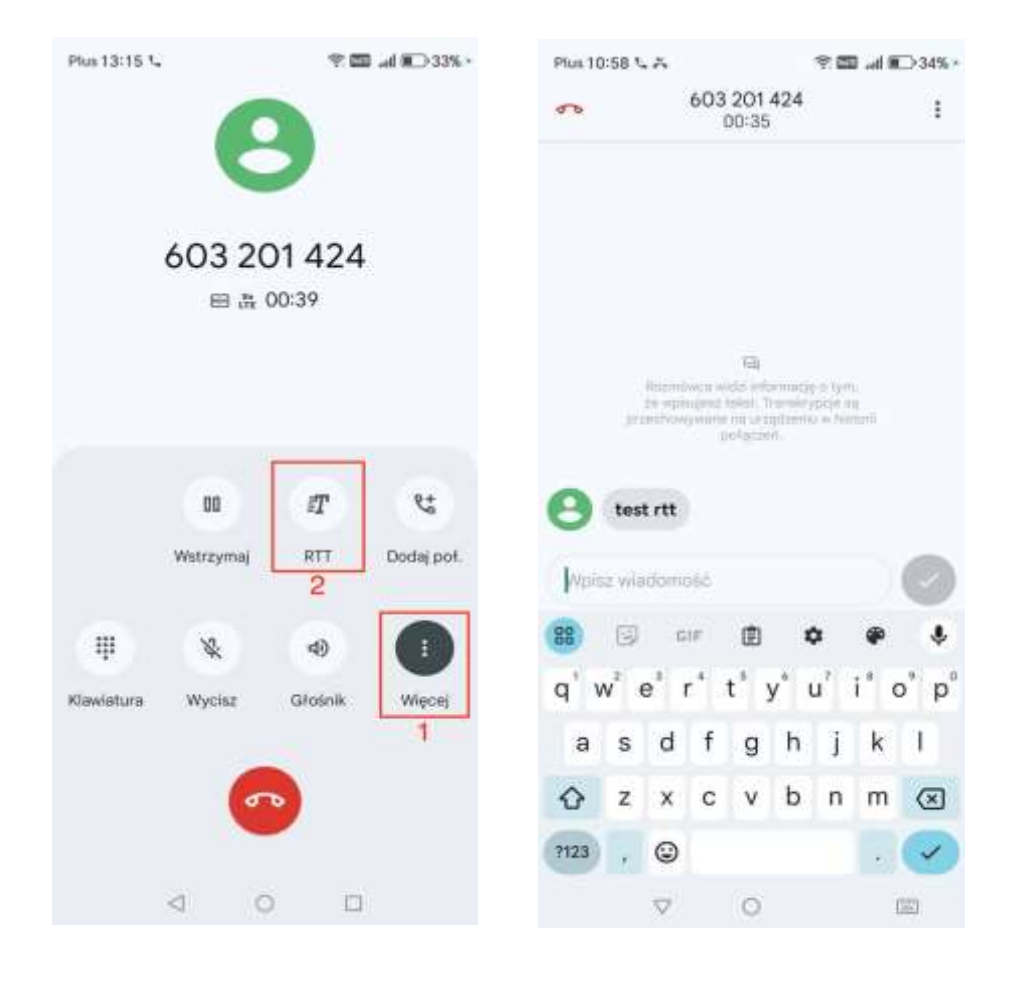

(Screen 11.1)

(Screen 11.2)

### 3.3.2. Opcja: Zawsze widoczne

Po wybraniu tej opcji, RTT można włączyć tylko podczas trwającego połączenia.

- Nawiąż połączenie, klikając symbol klawiatury po prawej stronie na dole (zobacz Screen 12.1: Zrzut ekranu z klawiaturą telefonu z wyróżnionym symbolem klawiatury).
- 2. Wpisz numer i wybierz przycisk **RTT** (zobacz **Screen 12.2**: Zrzut ekranu z klawiaturą telefonu z wpisanym numerem i wyróżnionym przyciskiem RTT).
- 3. Poczekaj, aż rozmówca dołączy do rozmowy RTT (zobacz **Screen 12.3**: Zrzut ekranu z ekranem oczekiwania na dołączenie rozmówcy do rozmowy RTT).
- 4. Gdy rozmówca zaakceptuje rozmowę, wyświetli się okno RTT (zobacz **Screen 12.4**: Zrzut ekranu z otwartym oknem RTT).

**Uwaga!** Na chwilę obecną, aby nawiązać połączenie RTT, nie można wybrać nazwy z kontaktów – numer trzeba wpisywać ręcznie z klawiatury.

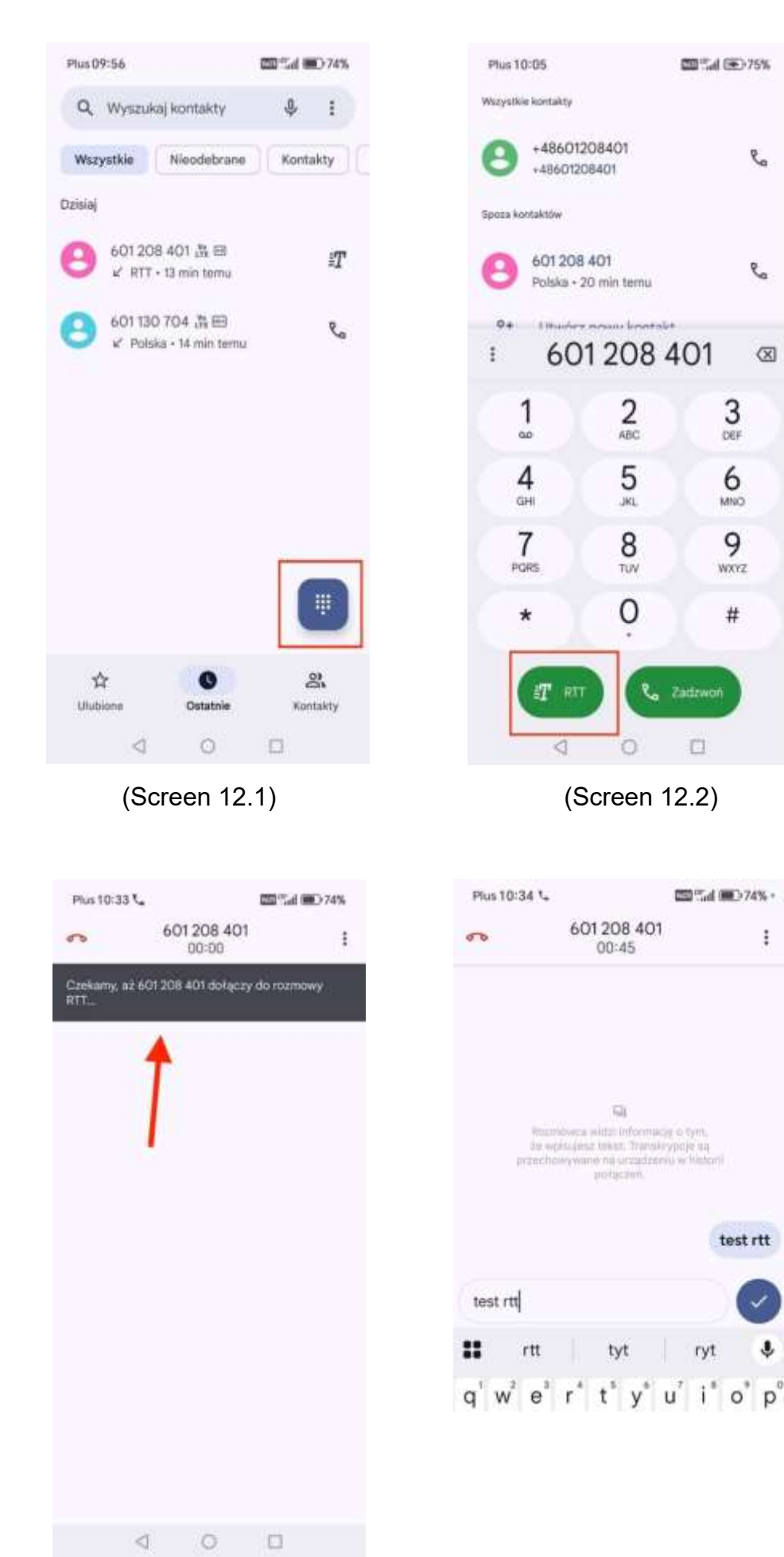

(Screen 12.4)

e.

e.

 $\otimes$ 

÷

٩

(Screen 12.3)

### 3.4. Użytkowanie RTT / Identyfikacja połączenia RTT (Honor)

- Identyfikacja połączenia RTT w historii połączeń: Obok numeru telefonu widoczna będzie ikonka RTT (litera T z poziomymi kreskami) (zobacz Screen 13.1: Zrzut ekranu historii połączeń z ikonką RTT).
- Identyfikacja połączenia przychodzącego RTT na zablokowanym ekranie: Połączenie przychodzące RTT rozpoznaje się poprzez komunikat u góry ekranu "Połączenie RTT" oraz zielony symbol RTT (litera T z poziomymi kreskami u dołu ekranu) (zobacz Screen 13.2: Zrzut ekranu zablokowanego ekranu z informacją o przychodzącym połączeniu RTT).
- Identyfikacja połączenia przychodzącego RTT na odblokowanym ekranie: Połączenie przychodzące RTT rozpoznaje się poprzez komunikat u góry ekranu "Przychodzące połączenie RTT" (zobacz Screen 13.3: Zrzut ekranu odblokowanego ekranu z informacją o przychodzącym połączeniu RTT).

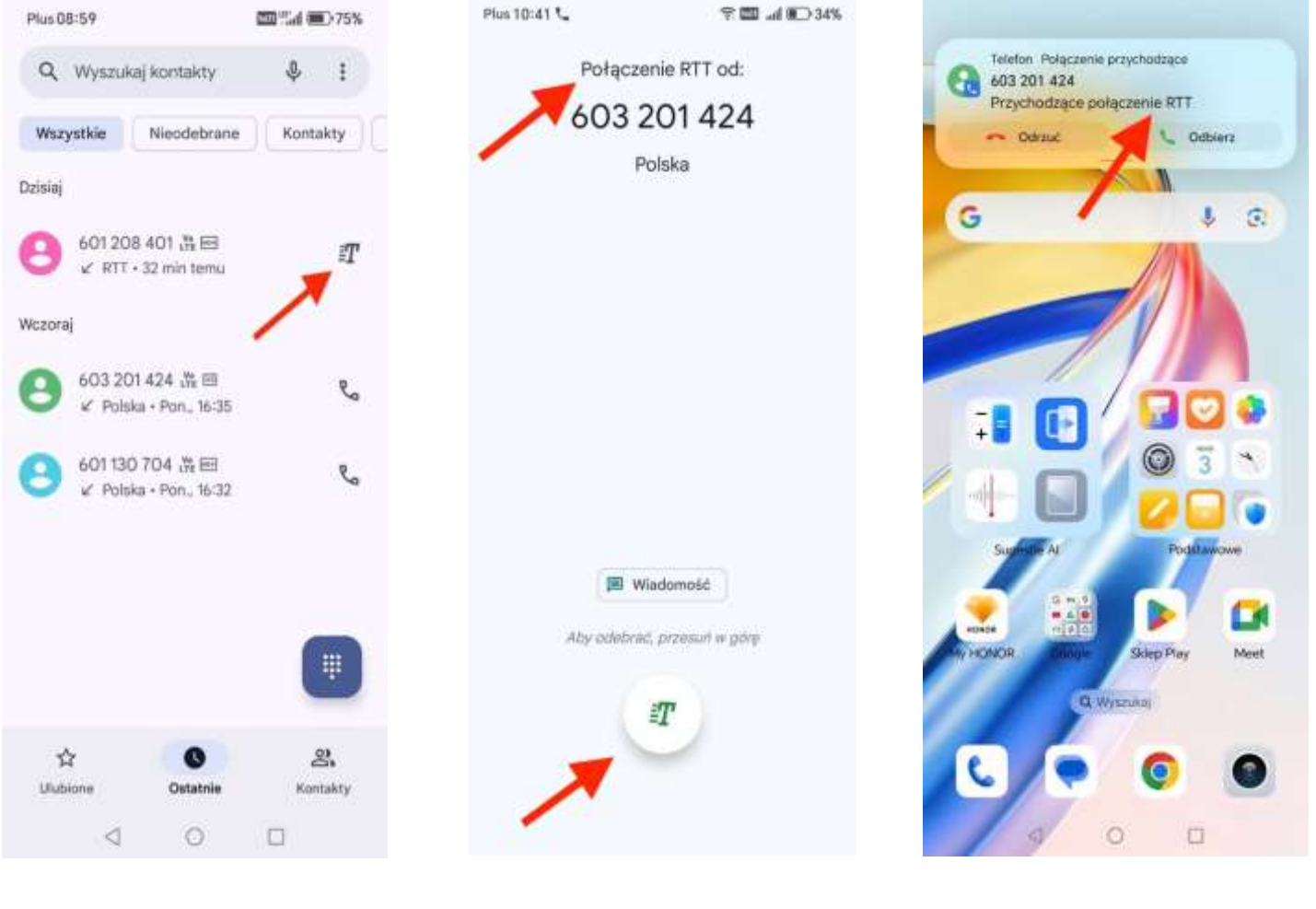

(Screen 13.1)

(Screen 13.2)

(Screen 13.3)

### 4. Konfiguracja i używanie RTT na telefonach Realme

Uwaga! Na telefonie Realme funkcja RTT jest domyślnie wyłączona.

### 4.1. Uruchomienie RTT (Realme)

Postępuj zgodnie z poniższą instrukcją:

- 1. Wejdź w aplikację **Telefon**.
- 2. Wybierz trzy kropki u góry ekranu (zobacz **Screen 14.1**: Zrzut ekranu aplikacji Telefon z wyróżnionymi trzema kropkami).
- 3. Wybierz **Ustawienia** (zobacz **Screen 14.2**: Zrzut ekranu z menu z wyróżnioną opcją "Ustawienia").
- 4. Wybierz **Ułatwienia dostępu** (zobacz **Screen 14.3**: Zrzut ekranu z menu Ustawienia z wyróżnioną opcją "Ułatwienia dostępu").
- Wybierz Tekst w czasie rzeczywistym (RTT) (zobacz Screen 14.4: Zrzut ekranu z menu Ułatwienia dostępu z wyróżnioną opcją "Tekst w czasie rzeczywistym (RTT)").
- Wybierz jedną z opcji: Widoczne podczas połączenia lub Zawsze widoczne (zobacz Screen 14.5: Zrzut ekranu z opcjami RTT z wyróżnionymi "Widoczne podczas połączenia" i "Zawsze widoczne").

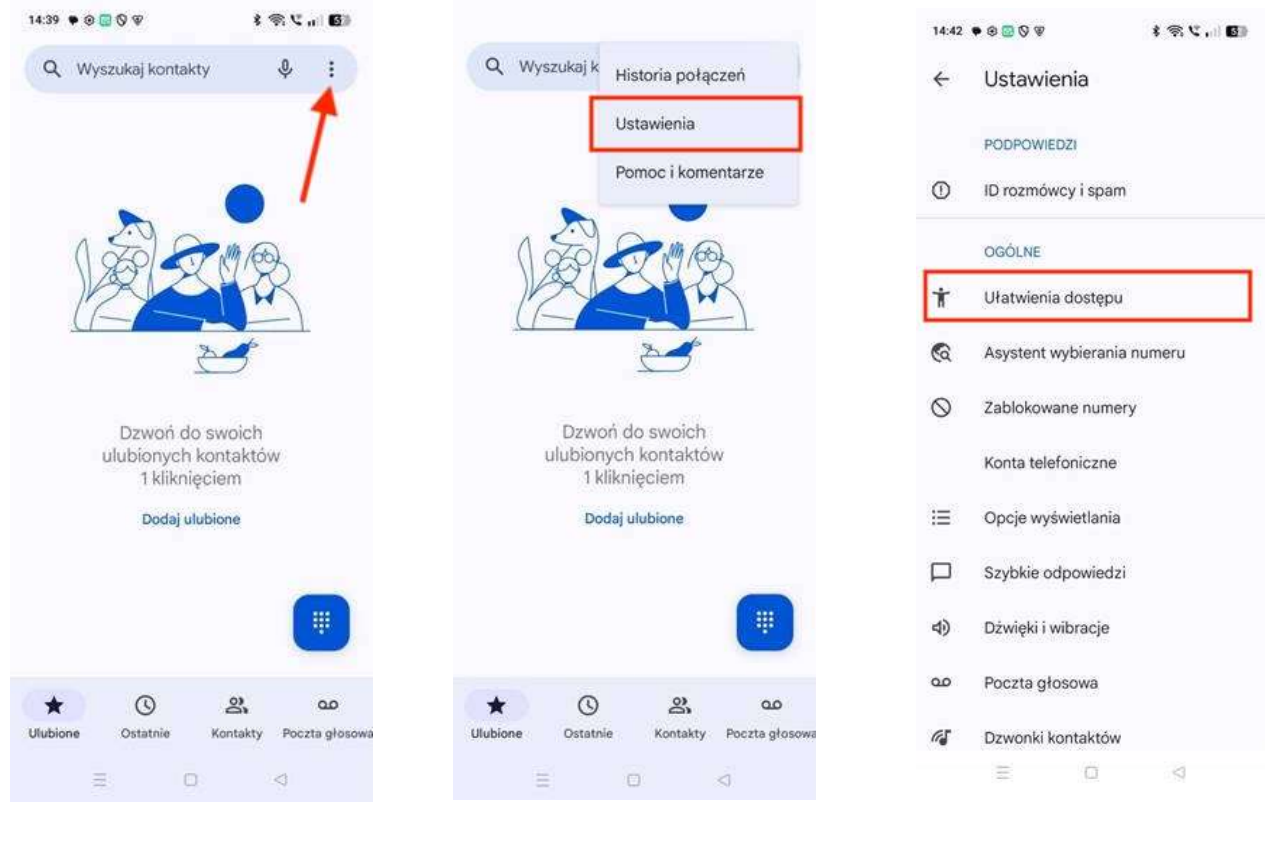

(Screen 14.1)

(Screen 14.2)

(Screen 14.3)

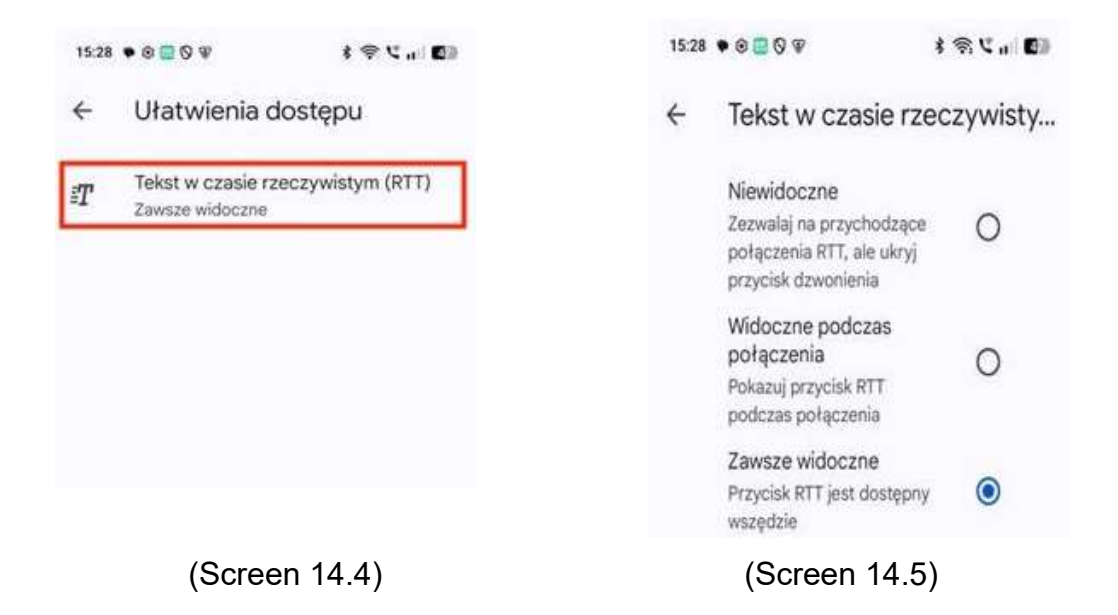

### 4.2. Nawiązywanie połączenia RTT (Realme)

### 4.2.1. Opcja: Widoczne podczas połączenia

Po wybraniu tej opcji, RTT można włączyć **TYLKO** podczas trwającego połączenia głosowego.

- 1. Nawiąż połączenie głosowe.
- 2. Podczas połączenia wybierz menu "Więcej" (ikona z trzema pionowymi kropkami).
- 3. Wyświetli się ikona RTT, wybierz ją (zobacz **Screen 15.1**: Zrzut ekranu z trwającego połączenia z wyróżnioną ikoną RTT).
- 4. Poczekaj, aż rozmówca dołączy do rozmowy RTT.
- 5. Gdy rozmówca zaakceptuje rozmowę, wyświetli się okno RTT (zobacz **Screen 15.2**: Zrzut ekranu z otwartym oknem RTT).

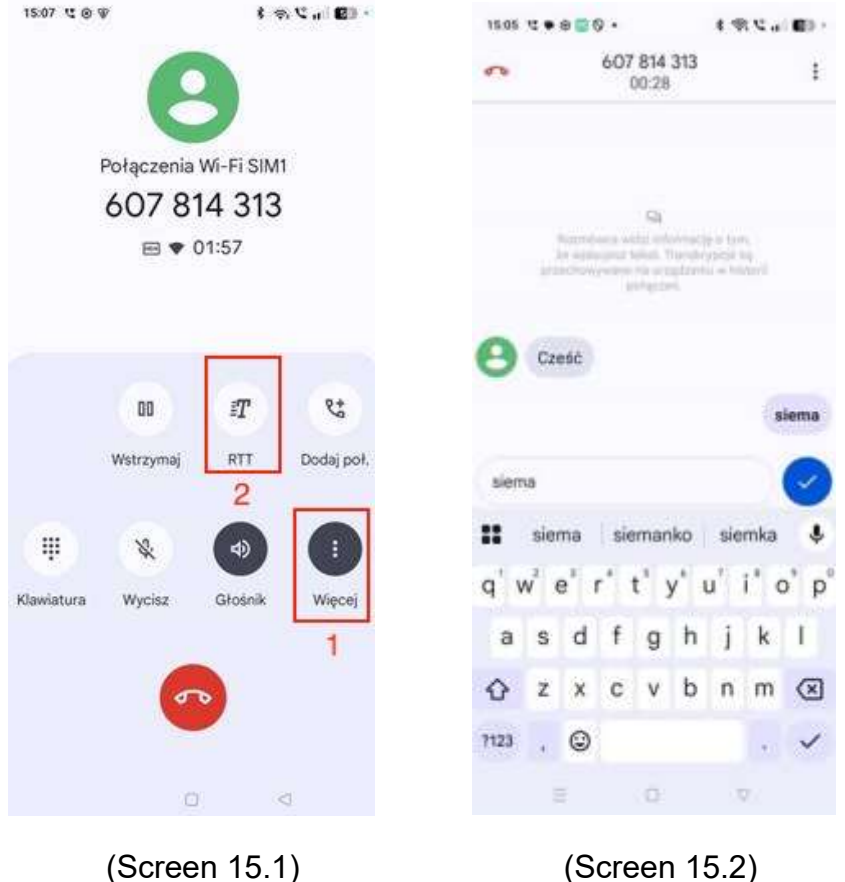

(Screen 15.2)

### 4.2.2. Opcja: Zawsze widoczne

Po wybraniu tej opcji, RTT można włączyć tylko podczas trwającego połączenia.

- 1. Nawiąż połączenie, klikając symbol klawiatury po prawej stronie na dole (zobacz Screen 16.1: Zrzut ekranu z klawiaturą telefonu z wyróżnionym symbolem klawiatury).
- 2. Wpisz numer i wybierz przycisk RTT (zobacz Screen 16.2: Zrzut ekranu z klawiaturą telefonu z wpisanym numerem i wyróżnionym przyciskiem RTT).
- 3. Poczekaj, aż rozmówca dołączy do rozmowy RTT (zobacz Screen 16.3: Zrzut ekranu z ekranem oczekiwania na dołączenie rozmówcy do rozmowy RTT).
- 4. Gdy rozmówca zaakceptuje rozmowę, wyświetli się okno RTT (zobacz Screen 16.4: Zrzut ekranu z otwartym oknem RTT).

**Uwaga!** Na chwilę obecną, aby nawiązać połączenie RTT, nie można wybrać nazwy z kontaktów – numer trzeba wpisywać ręcznie z klawiatury.

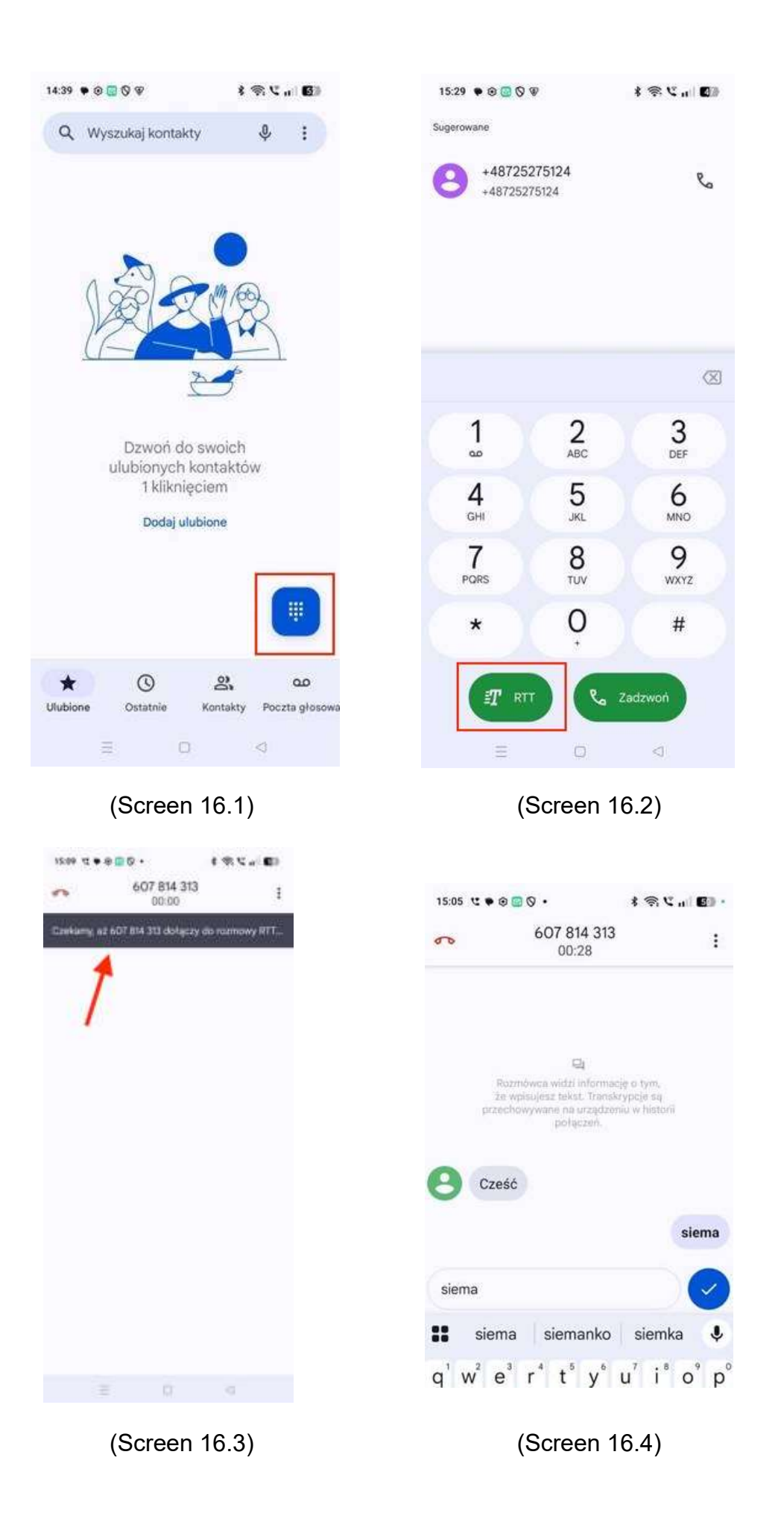

### 4.3. Użytkowanie RTT / Identyfikacja połączenia RTT (Realme)

- Identyfikacja połączenia RTT w historii połączeń: Obok numeru telefonu widoczna będzie ikonka RTT (litera T z poziomymi kreskami) (zobacz Screen 17.1: Zrzut ekranu historii połączeń z ikonką RTT).
- Identyfikacja połączenia przychodzącego RTT na zablokowanym ekranie: Połączenie przychodzące RTT rozpoznaje się poprzez komunikat u góry ekranu "Połączenie RTT" oraz zielony symbol RTT (litera T z poziomymi kreskami u dołu ekranu) (zobacz Screen 17.2: Zrzut ekranu zablokowanego ekranu z informacją o przychodzącym połączeniu RTT).
- Identyfikacja połączenia przychodzącego RTT na odblokowanym ekranie: Połączenie przychodzące RTT rozpoznaje się poprzez komunikat u góry ekranu "Przychodzące połączenie RTT" (zobacz Screen 17.3: Zrzut ekranu odblokowanego ekranu z informacją o przychodzącym połączeniu RTT).

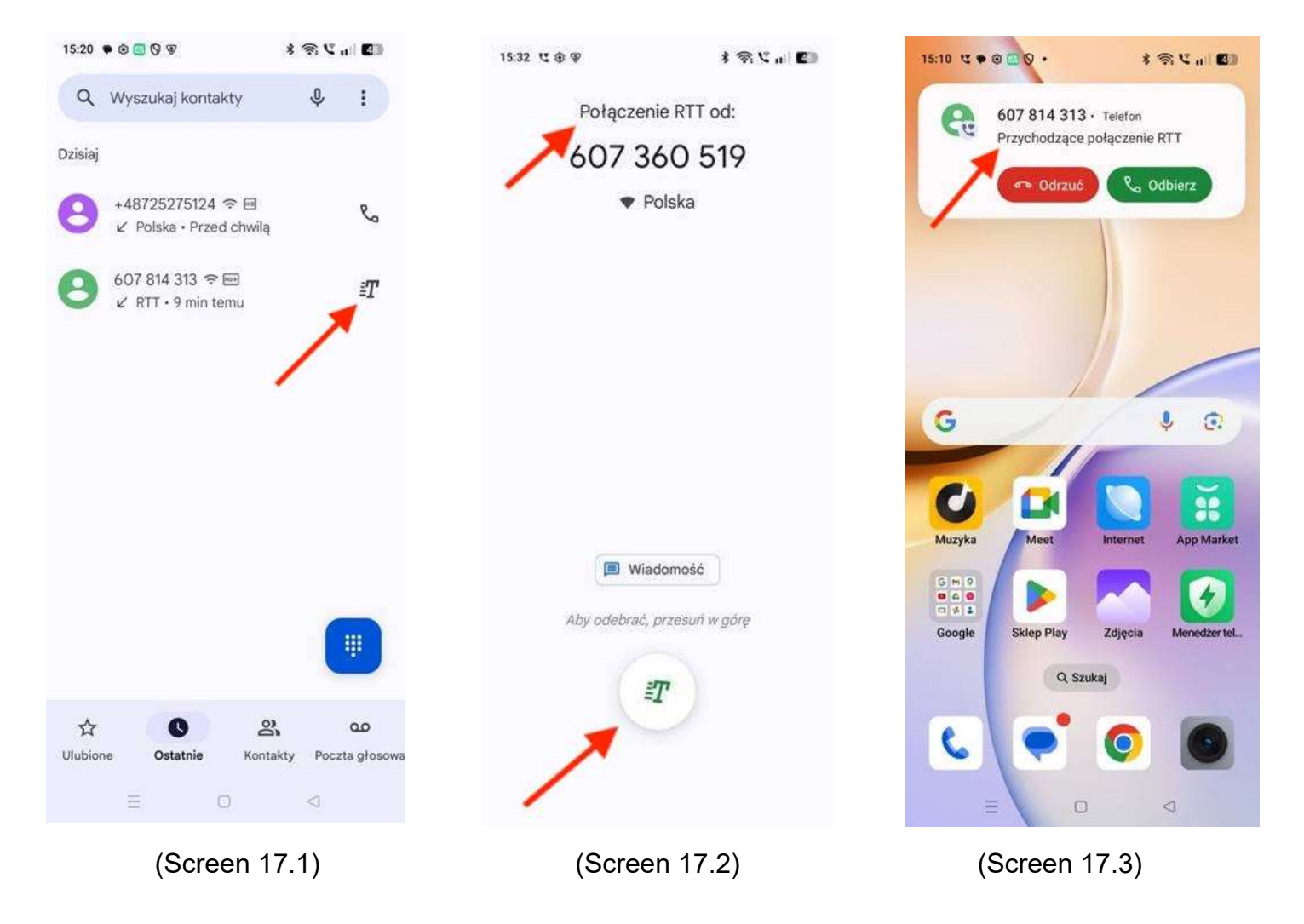